Ce service permet d'effectuer des envois de SMS texte à partir d'une source de numéros de GSM (Maroc Telecom, Meditel ,INWI ou Etrangers) sous format texte ou sous format Excel.

Il est nécessaire au préalable d'avoir un compte SMS, si vous n'en possédez pas, contacter « Dial Technologies » par e-mail en envoyant un message à l'adresse <u>contact@dialy.net</u> ou en téléphonant au +212(05)22-23-54-00

#### Choisir le mode d'envoi souhaité

## Option 1 : Envoyer un SMS à un nombre réduit de numéros (0 –10 )

Ce mode est adapté si vous souhaitez effectuer un envoi SMS à un petit nombre de GSM, dans ce cas vous aller introduire manuellement les numéros des destinataires.

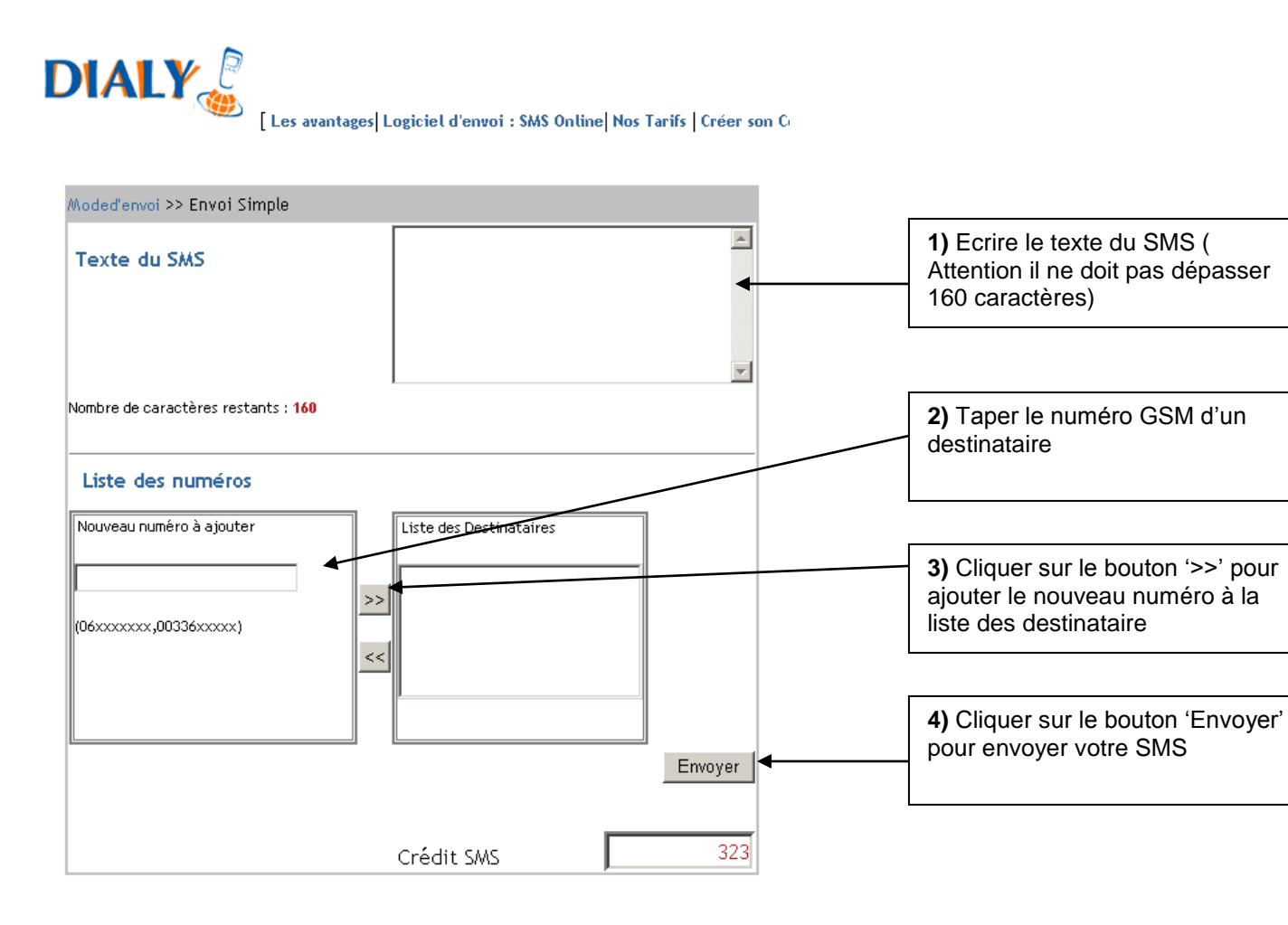

#### NB : Vous pouvez envoyer jusqu'au 5 SMS, merci de noter que votre facture dépendra du nombre de messages envoyés. Le tarif d'un message destiné à un numéro international équivaut à 3 messages.

Le résultat de votre envoi sera affiché alors sur une nouvelle page.

# **Option 2 : Envoyer un SMS à un grand nombre de numéros**

Cette option est adaptée si vous souhaitez envoyer le même message à un grand nombre de destinataires.

#### Etape 1 : Choisir le fichier contenant les numéros de téléphone GSM

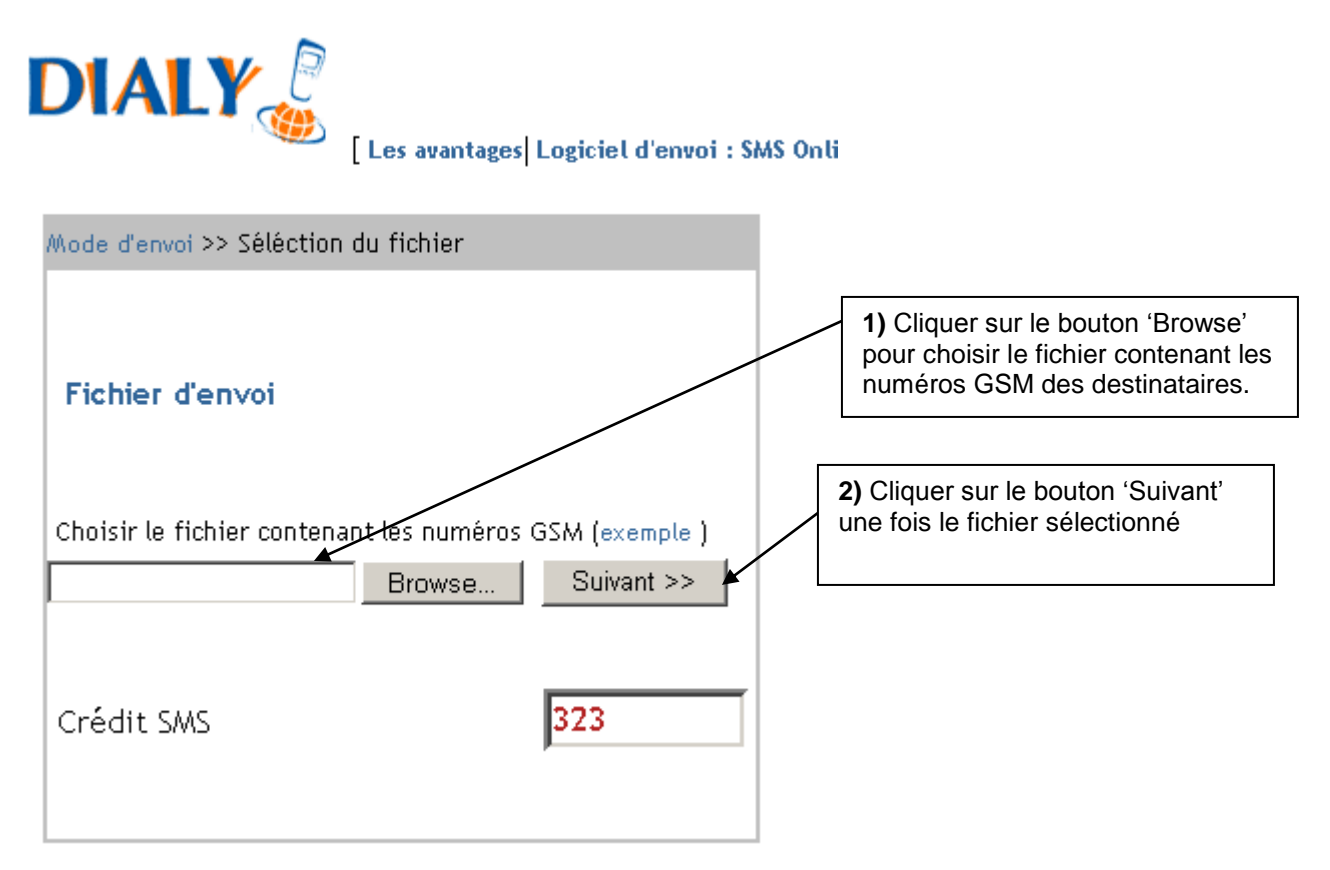

Le fichier choisi doit être :

- ✓ Soit de format TXT ( suite de numéros séparés par des ',') exemple : 0661000000,0662000000,0671000000
- ✓ Soit de format Excel, la première colonne contenant les numéro de GSM. la première ligne du ficher .xls n'est pas prise en compte, elle doit être remplie par le texte « GSM » par exemple.)

Exemple de fichier :

| Microsoft Excel - 06107.xls |                 |                |                       |                                |           |  |
|-----------------------------|-----------------|----------------|-----------------------|--------------------------------|-----------|--|
|                             | 🛩 🖬 🔒           | a 🕻 🖗          | 🖁 🗈 💰                 | <b>N</b> + Ci +                | 🍓 Σ f 🗶   |  |
|                             |                 |                | Arial                 | •                              | 10 - G 2  |  |
| 8                           | Eichier Edition | Affichage Inse | ertion Forma <u>t</u> | <u>O</u> utils <u>D</u> onnées | Fenêtre ? |  |
|                             | C26 💌           | -              |                       |                                |           |  |
|                             | A               | В              | С                     | D                              | E         |  |
| 1                           | GSM             |                |                       |                                |           |  |
| 2                           | 061000000       |                |                       |                                |           |  |
| 3                           | 062000000       |                |                       |                                |           |  |
| 4                           | 063000000       |                |                       |                                |           |  |
| 5                           | 064000000       |                |                       |                                |           |  |
| 6                           | 071000000       |                |                       |                                |           |  |
| 7                           |                 |                |                       |                                |           |  |
| 8                           |                 |                |                       |                                |           |  |
| 9                           |                 |                |                       |                                |           |  |
| 10                          |                 |                |                       |                                |           |  |
| 11                          |                 |                |                       |                                |           |  |
| 12                          |                 |                |                       |                                |           |  |
| 13                          |                 |                |                       |                                |           |  |
| 14                          |                 |                |                       |                                |           |  |
| 15                          |                 |                |                       |                                |           |  |
| 16                          |                 |                |                       |                                |           |  |

ATTENTION : Les numéros de GSM figurant sur la liste rouge du service SMS ONLINE ne recevront pas de SMS, même s'ils figurent sur votre liste de destinataires.

# Etape 2 : Ecrire le texte à envoyer

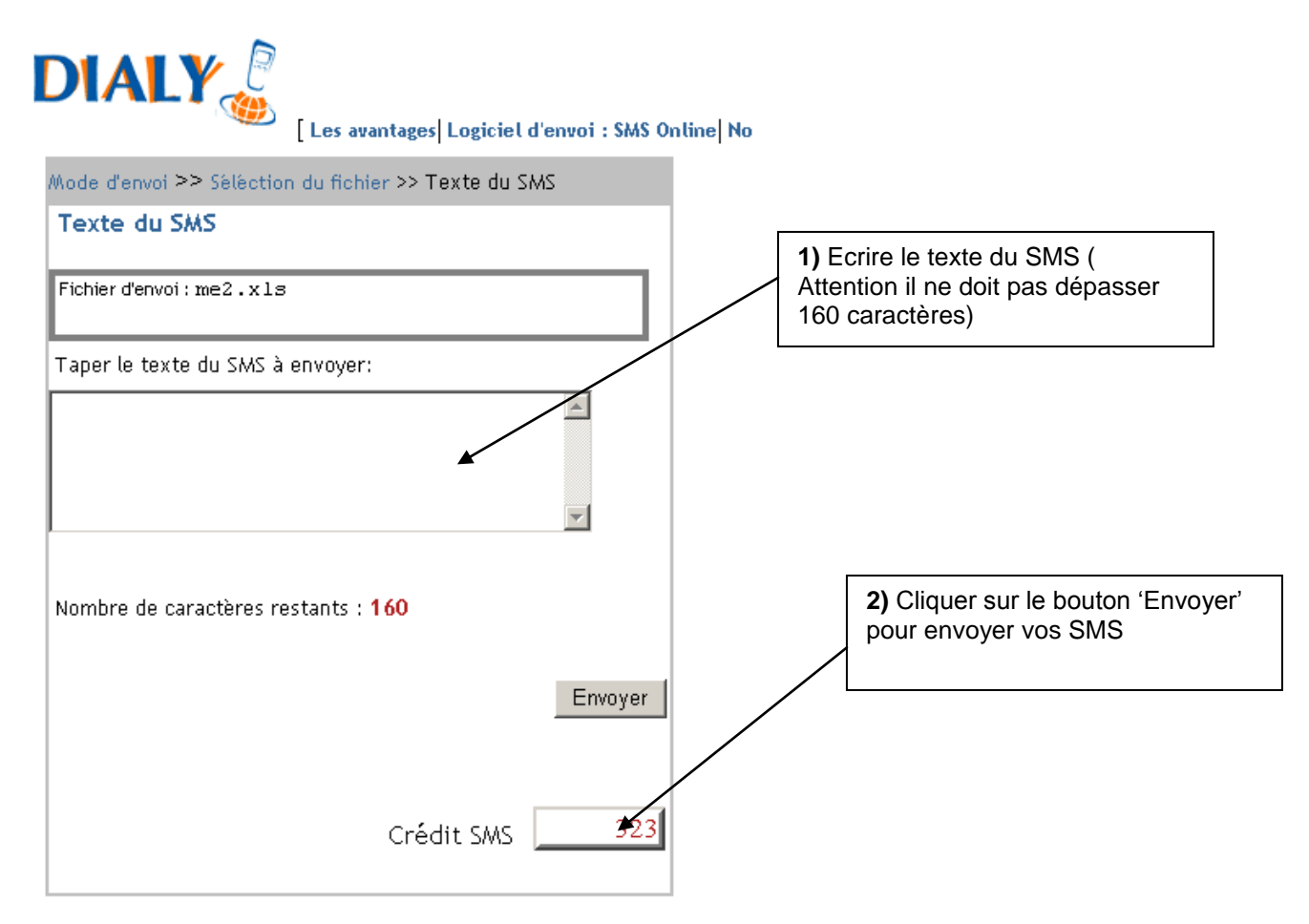

Le résultat de votre envoi sera affiché alors sur une nouvelle page.

# **Option 3 : Envoyer des SMS différents à des numéros différents**

Cette option est adaptée si vous souhaitez envoyer des messages personnalisés à un grand nombre de destinataires.

Le fichier choisi doit être un fichier Excel, la première colonne contenant les numéros de GSM des destinataires et la seconde les textes correspondant aux numéros. La première ligne du ficher « .xls » n'est pas prise en compte, elle doit être remplie par le texte 'GSM'exemple.) Exemple :

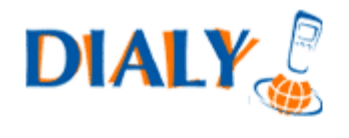

[Les avantages|Logiciel d'envoi : SMS Online|Nos

| Mode d'envoi >> Séléction du fichier                                                       | 1) Cliquer sur le bouton 'Browse'<br>pour choisir le fichier contenant les<br>numéros GSM des destinataires et<br>les textes à envoyer |  |  |  |  |  |
|--------------------------------------------------------------------------------------------|----------------------------------------------------------------------------------------------------|--|--|--|--|--|
| <b>Fichier d'envoi</b><br>Cliquer sur le bouton 'Browse' pour choisir le fichier contenant |                                                                                                    |  |  |  |  |  |
| lesnuméros GSM et les textes à envoyer(exemple), puis cliquer sur                          |                                                                                                    |  |  |  |  |  |
| Suivant                                                                                    |                                                                                                    |  |  |  |  |  |
| Browse Suivant >>                                                                          |                                                                                                    |  |  |  |  |  |
|                                                                                            | 2) Cliquer sur le bouton 'Suivant'<br>une fois le fichier sélectionné                                                                  |  |  |  |  |  |
| Crédit SMS 323                                                                             |                                                                                                    |  |  |  |  |  |

#### **Option 4 : Rechercher un envoi**

Cette option vous permet d'afficher le résumé de vos envois entre 2 dates précises ou de rechercher le statut d'un envoi effectué entre deux dates spécifiées.

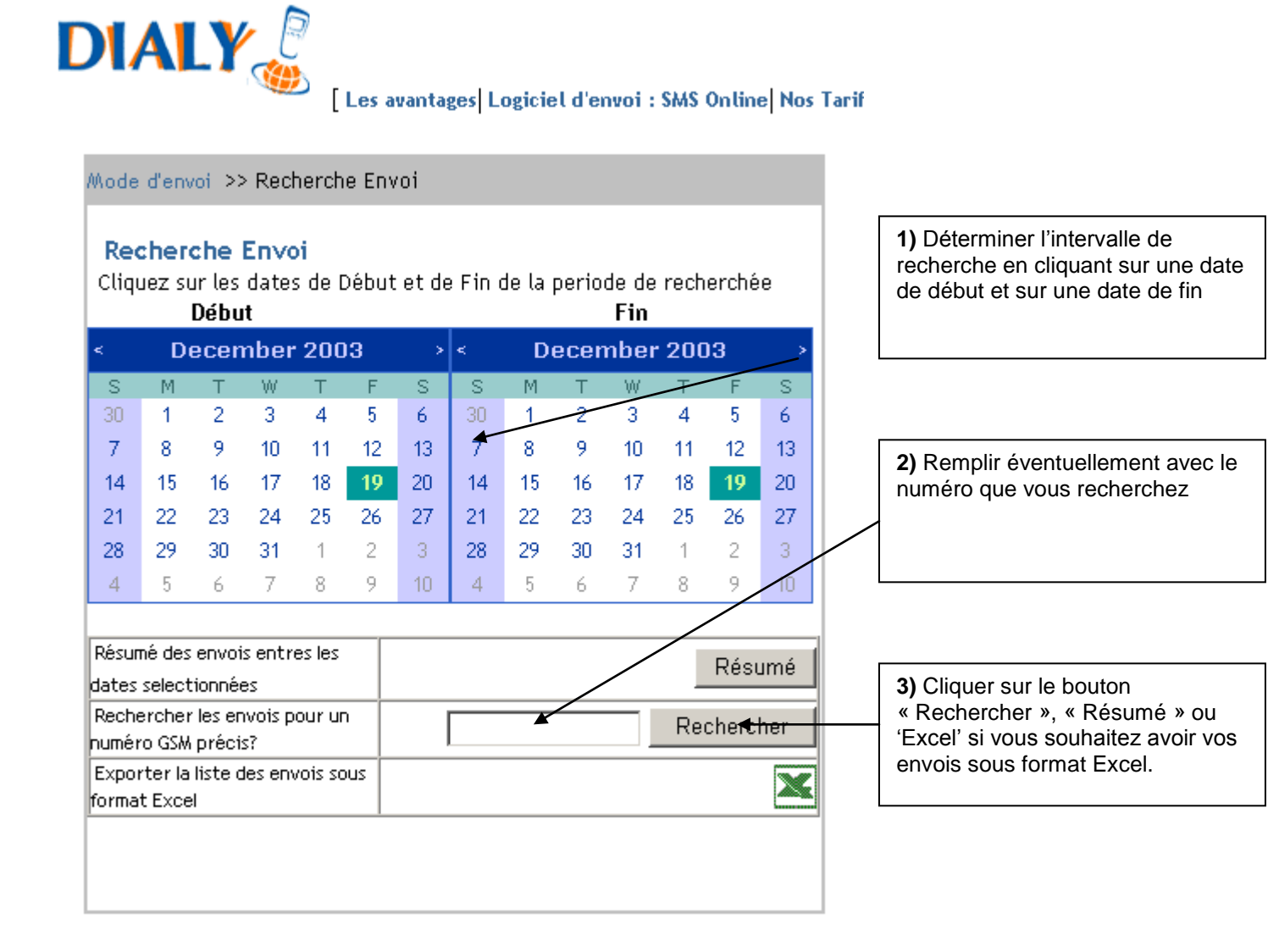

# **Récapitulatif :**

Envoi SMS :

# Création de la liste :

Ouvrir un fichier Excel  $\implies$  sélectionner la colonne A  $\implies$  cliquer gauche  $\implies$  format de cellule (texte) Insérer les Gsm avec la nouvelle numérotation. Dans le cas ou les numéros contiennent des séparateurs des tirés ou bien des points  $\implies$  sélectionner la colonne ctrl v et puis ctrl c vers le bloc note. Apres vous cliquer sur Edition  $\implies$  remplacer

# Création du message :

Créer un message qui ne dépasse pas les 160 caractères. Dans le cas ou vous faites le copier-coller via un document Word ou un bloc note, vous devez retaper les caractères spéciaux telle que (`, « », (), ° :, ..., !, ?)

#### Interface sms online :

Cliquer sur le lien  $\implies$  entrer le login et mot de passe. Une fois la liste est prête cliquer sur Gérer les listes  $\implies$  ajouter une liste  $\implies$  parcourir (chercher la liste) et puis donner un nom a la liste  $\implies$  Nettoyer et après ajouter. Pour effectuer un test  $\implies$  Envoi directe : envoyer un sms a un nombre réduit de numéro. Pour l'envoi final  $\implies$  envoyer un sms a un grand nombre de numéros.